# 200m

## INSTRUKCJA OBSŁUCZA APLIKACJI ZOONA

### PROSZĘ WEJŚĆ NA STRONĘ: HTTPS://WWW.ZOOM.US/DOWNLOAD

| $\leftarrow$ $\rightarrow$ $\circlearrowright$ $\Uparrow$ https://www.zoom.us/download |                                                                                                    |                                         |                    |
|----------------------------------------------------------------------------------------|----------------------------------------------------------------------------------------------------|-----------------------------------------|--------------------|
|                                                                                        |                                                                                                    | REQUEST A DEMO 1.888.799.9666           |                    |
|                                                                                        | CONTACT SALES                                                                                                    | JOIN A MEETING HOST A MEETING - SIGN IN | SIGN UP, IT'S FREE |
|                                                                                        | Download Center                                                                                                    | Download for IT Admin 👻                 |                    |
|                                                                                        | <b>Zoom Client for Meetings</b><br>The web browser client will download automatically when you start or junction of the set of the set of th | bin your first Zoom                     |                    |
|                                                                                        | Zoom Plugin for Microsoft Outlook   The Zoom Plugin for Outlook installs a button on the Microsoft Outlook you to start or schedule a meeting with one-click.   Download Version 4.8.17303.0117                                                                                                    | tool bar to enable                      | ⑦ Help             |

#### KLIKNIJ DOWNLOAD, A NASTĘPNIE ZAPISZ I ZAINSTALUJ PROGRAM

| $\leftarrow$ $\rightarrow$ $\circlearrowright$ $\Uparrow$ https://www.zoom.us/download |                                                                                                    |                                         |                     |
|----------------------------------------------------------------------------------------|----------------------------------------------------------------------------------------------------|-----------------------------------------|---------------------|
|                                                                                        |                                                                                                    | REQUEST A DEMO 1.888.799.9666           | RESOURCES - SUPPORT |
| ZOOM SOLUTIONS - PLANS & PRICING                                                       | CONTACT SALES                                                                                                    | JOIN A MEETING HOST A MEETING 👻 SIGN IN | SIGN UP, IT'S FREE  |
|                                                                                        | Download Center                                                                                                    | Download for IT Admin 👻                 |                     |
|                                                                                        | Zoom Client for Meetings   The web browser client will download automatically when you start or join you meeting, and is also available for manual download here.   Download   Version 4.6.7 ( <u>18176.0301</u> ) | ıur first Zoom                          |                     |
|                                                                                        | Zoom Plugin for Microsoft Outlook   The Zoom Plugin for Outlook installs a button on the Microsoft Outlook tool you to start or schedule a meeting with one-click.   Download Version 4.8.17303.0117               | bar to enable                           | () Help             |

#### 1. PO ZAINSTALOWANIU URUCHOM PROGRAM Zoom Cloud Meetings X zoom 2. POJAWI SIĘ OKNO: Join a Meeting 3. KLIKNIJ Sign In Version: 4.6.7 (18176.0301)

Możesz także (mając zainstalowany program) kliknąć w **link do spotkania** zamieszćzony na stronie internetowej – zostaniesz przeniesiony do aplikacji ZOOM, która powinna uruchomić się automatycznie

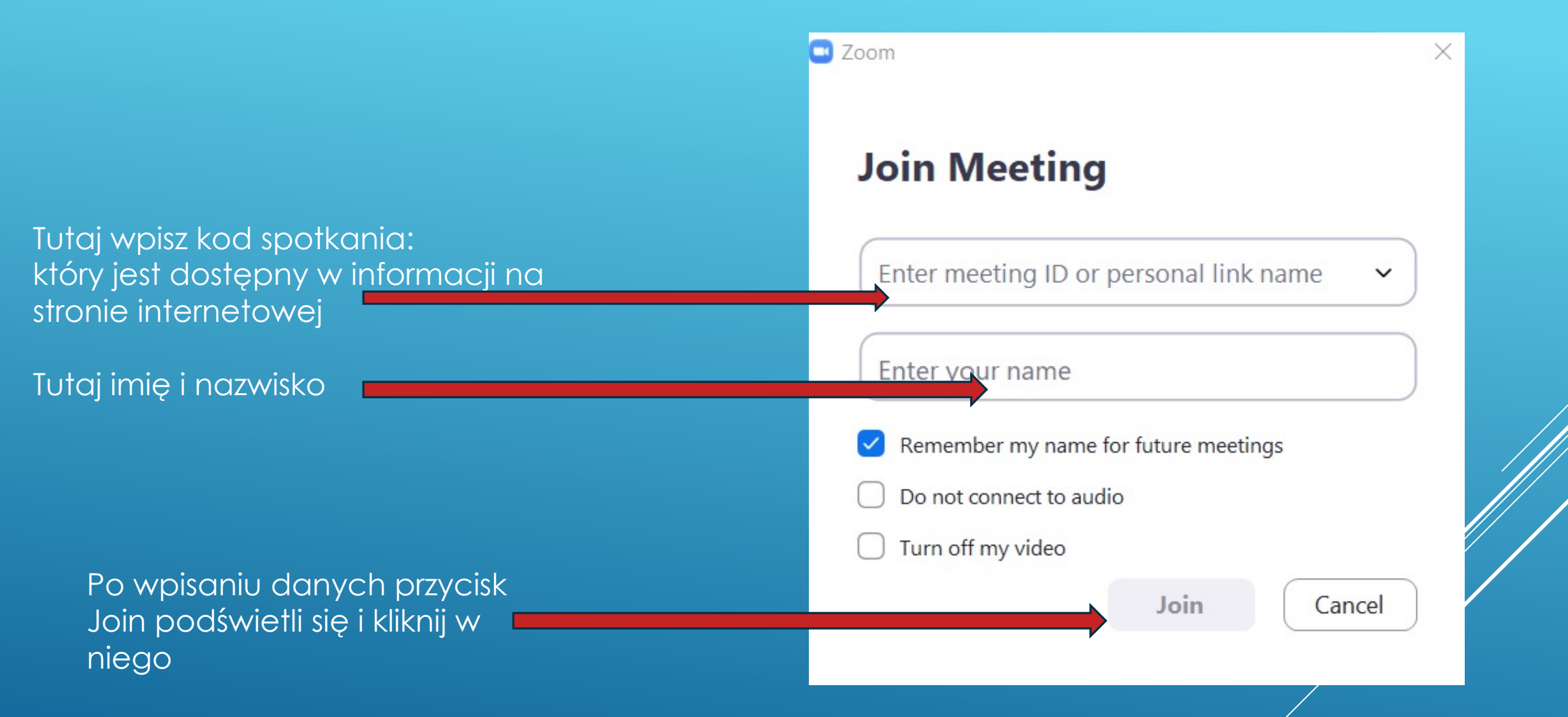

Później program poprosi o podanie hasła, które też jest podane w informacji na stronie internetowej Następnie pojawią się także 2 komunikaty (podświetlone na niebiesko): Join with video oraz Join with computer audio – kliknij w nie, wtedy włączy się kamera oraz mikrofon